## Εγκατάσταση του Roads Web Service

Στον υπολογιστή που θα εγκατασταθεί το ROADS Web Service θα πρέπει να είναι εγκατεστημένος ο IIS (Microsoft Internet Information Server).

Αν δεν βρεθεί εγκατεστημένος ο IIS και το λειτουργικό σύστημα είναι Windows XP ή Windows 2003 Server ή προγενέστερο, απαιτείται το CD εγκατάστασης του λειτουργικού για την προσθήκη του IIS. Αν το λειτουργικό σύστημα είναι μεταγενέστερο, η εγκατάσταση του IIS και των απαιτούμενων χαρακτηριστικών θα πραγματοποιηθεί αυτόματα από το πρόγραμμα εγκατάστασης.

Κατά τη διαδικασία εγκατάστασης αποδεχόμαστε όλα τα defaults που προτείνονται από τον wizard. Αναλυτικότερα οι οθόνες που εμφανίζονται διαδοχικά κατά την εγκατάσταση περιγράφονται παρακάτω.

Η πρώτη οθόνη έχει μία σύντομη περιγραφή. Δεν χρειάζεται συμπλήρωση κάποιων στοιχείων.

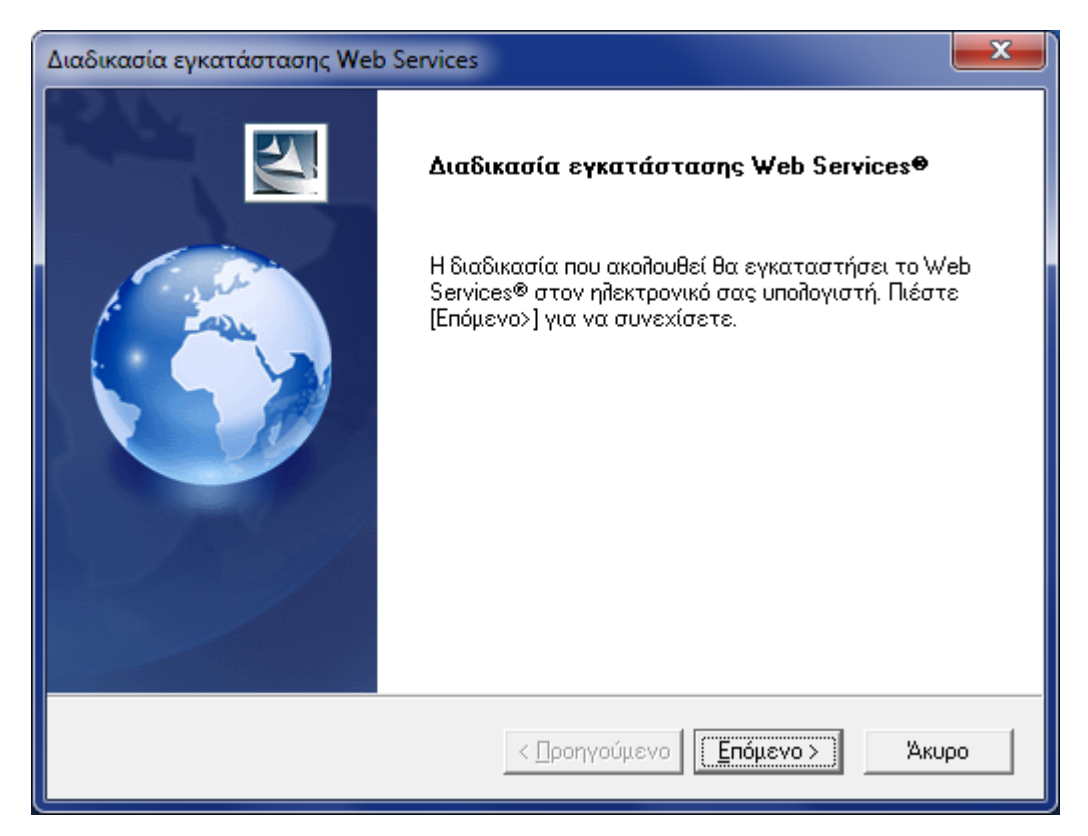

Ακολουθεί η οθόνη στην οποία εμφανίζονται πληροφορίες σχετικά με τα συστατικά που θα εγκατασταθούν.

| Διαδικασία εγκατάστασης Web Services                                                                                                 | ×     |
|----------------------------------------------------------------------------------------------------|-------|
| Πληροφορίες συστατικών εγκατάστασης                                                                                                  | K     |
| Παρακαλώ διαβάστε προσεκτικά τις παρακάτω χρήσιμες πληροφορίες                                                                       |       |
| Με τη διαδικασία που ακολουθεί, έχετε τη δυνατότητα να εγκαταστήσετε<br>ένα ή περισσότερα από τα παρακάτω συστατικά του Web Services | *     |
| Web Services Web Server                                                                                                    |       |
| Ο Atlantis Web Server επιτρέπει σε φορητές συσκευές να επικοινωνήσουν<br>με το Atlantis μέσω Internet για καταχώρηση συναλλαγών.     |       |
|                                                                                                    | Ŧ     |
| <                                                                                                    | F.    |
| InstallShield < Προηγούμενο Επόμενο >                                                                                                | Акиро |

Στη συνέχεια εμφανίζονται οι προϋποθέσεις για την εγκατάσταση του Roads Web Service, καθώς και το τι θα εγκατασταθεί.

| Διαδικασία εγκατάστασης ROADS Web Service                                                                                                    | x |  |
|----------------------------------------------------------------------------------------------------|---|--|
| Πληροφορίες εγκατάστασης                                                                                                    | 4 |  |
| Διαβάστε προσεκτικά τις παρακάτω πληροφορίες                                                                                                    |   |  |
| Προϋποθέσεις εγκατάστασης του Web Service                                                                                                    |   |  |
| 1. Ένα από τα λειτουργικά συστήματα Microsoft Windows NT4 (Service Pack 4), Windows<br>2000/XP Professional/2003 Server/Vista/2008 Server. 2. O Microsoft Internet Information<br>Server (τουλάχιστον η έκδοση 4.0) θα πρέπει να είναι εγκατεστημένος. |   |  |
| Τι θα εγκατασταθεί;                                                                                                    |   |  |
| 1. Ο Microsoft Internet Information Server, εφόσον δεν βρεθεί εγκατεστημένος (απαιτείται<br>CD των Windows). 2. Το Virtual Directory που απαιτείται από το Web Services ROADS Web<br>Service, με τα απαραίτητα δικαιώματα.                             |   |  |
|                                                                                                    |   |  |
| InstallShield                                                                                                    |   |  |
| < Προηγούμενο                                                                                                    |   |  |

Αν εντοπιστούν πολλά sites στον IIS, εμφανίζεται ο παρακάτω διάλογος, στον οποίο πρέπει να επιλέξουμε το site εγκατάστασης του ROADS Web Service.

| Διαδικασία εγκατάστασης ROA                                     | DS Web Service                                | ×                                        |  |  |
|-----------------------------------------------------------------|-----------------------------------------------|------------------------------------------|--|--|
| Επιλογή site εγκατάσταση                                        | ງຮ                                            |                                          |  |  |
| Επιλέξτε το site εγκατάστασης της εφαρμογής                     |                                               |                                          |  |  |
| ☐ Default Web Site<br>SolarWinds NetPerfMo<br>WebSite1          | on                                            | Περιγραφή<br>IP:, Port: 80, Host header: |  |  |
| Απαιτούμενος χώρος στο<br>Διαθέσιμος χώρος στο<br>InstallShield | C: 0 )<br>C: 8655640 )<br>< <u></u> ροηγούμε: | <<br><<br>vo <u>Е</u> пóµεvo > Άкиро     |  |  |

Αυτή είναι η τελευταία οθόνη πριν την έναρξη της εγκατάστασης. Επιλέγοντας «Επόμενο» ξεκινά η εγκατάσταση του Roads Web Service.

Με την ολοκλήρωση της εγκατάστασης του Roads Web Service, θα πρέπει να εμφανιστεί το παρακάτω μήνυμα, το οποίο μας πληροφορεί για το πώς μπορούμε να παραμετροποιήσουμε το ROADS Web Service ώστε αυτό να συνδέεται με το Atlantis/Atlantis Entry, ενώ μας δίνει τη διεύθυνση στην οποία «ακούει».

| Πληροφορίες                                                                                                    |
|----------------------------------------------------------------------------------------------------|
| Το ROADS Web Service εγκαταστάθηκε με επιτυχία.<br>Για τη σωστή σύνδεση του ROADS Web Service με τον Listener<br>ελέγξτε τις παραμέτρους του αρχείου<br>C:\inetpub\wwwroot\Scripts\rws.ini<br>Για τη σύνδεση από Client εφαρμογή στο ROADS Web Service<br>το URL είναι http://SSK7/scripts |
| ОК                                                                                                    |

Στη συνέχεια, έχουμε τη δυνατότητα να ελέγξουμε τη σύνδεση με το Roads Web Service, επιλέγοντας «Έλεγχος καλής λειτουργίας» και στη συνέχεια, δίνοντας τη διεύθυνσή του, όπως φαίνεται στις παρακάτω δύο οθόνες:

| Διαδικασία εγκατάστασης ROADS Web Service                                                            |                                                                                                    |  |  |  |
|----------------------------------------------------------------------------------------------------|----------------------------------------------------------------------------------------------------|--|--|--|
|                                                                                                    | Η Εγκατάσταση του ROADS Web Service<br>ολοκληρώθηκε                                                                 |  |  |  |
|                                                                                                    | Η εγκατάσταση του ROADS Web Service ολοκληρώθηκε με<br>επιτυχία. Πιέστε [Τέλος] για τον τερματισμό της διαδικασίας. |  |  |  |
|                                                                                                    | Ελεγχος καλής λειτουργίας                                                                                           |  |  |  |
|                                                                                                    | < <u>Π</u> ροηγούμενο <b>Τέλος</b> Άκυρο                                                                            |  |  |  |
| Διαδικασία ενκατάστασης ROA                                                                          | ADS Web Service                                                                                                    |  |  |  |
| Ελεγχος σύνδεσης με το Web Service                                                                   |                                                                                                    |  |  |  |
| Παρακαλώ πληκτρολογήστε το URL στο οποίο βρίσκεται το Web Service (n.x.<br>http://webserver/scripts) |                                                                                                    |  |  |  |
| URL: http://SSK7/sci                                                                                 | ipts                                                                                                    |  |  |  |
|                                                                                                    |                                                                                                    |  |  |  |
|                                                                                                    |                                                                                                    |  |  |  |
|                                                                                                    |                                                                                                    |  |  |  |
| InstallShield                                                                                        |                                                                                                    |  |  |  |
|                                                                                                    | < <u>Π</u> ροηγούμενο <u>Ε</u> πόμενο > Άκυρο                                                                       |  |  |  |

Εφόσον η σύνδεση είναι επιτυχής, θα εμφανιστεί το κατάλληλο μήνυμα.

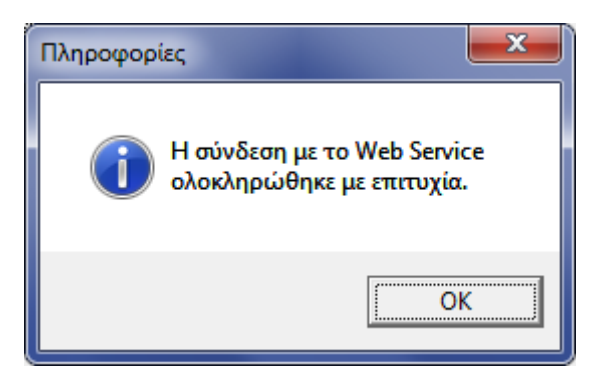

Η επιτυχημένη ολοκλήρωση της εγκατάστασης του Roads Web Service, μπορεί να ελεγχθεί ακόμα, καλώντας το URL: <u>http://localhost/scripts/RWS.exe</u>. Στη σελίδα αυτή θα πρέπει να εμφανιστεί το Service Information Page του Roads Web Service.

## **RWS - Service Info Page**

RWS - PortTypes:

- IAtlantis [WSDL]
  - O XMLAction
  - O GetQueryData
  - AtlAvail

## • <u>IWSDLPublish</u> [WSDL]

Lists all the PortTypes published by this Service

- O GetPortTypeList
- O GetWSDLForPortType
- O GetTypeSystemsList
- O GetXSDForTypeSystem

WSIL: Link to WS-Inspection document of Services here

## Παρατηρήσεις

Το ROADS Web Service αποτελεί έναν ενδιάμεσο κόμβο ανάμεσα στις εφαρμογές που το χρησιμοποιούν και το Atlantis E.R.P./Atlantis Entry E.R.P..

Ο επιτυχημένος έλεγχος καλής λειτουργίας του ROADS Web Service δεν εξασφαλίζει και τη διασύνδεση με το Atlantis E.R.P./Atlantis Entry E.R.P.. Για τον έλεγχο της σύνδεσης μιας εφαρμογής με το Atlantis E.R.P./Atlantis Entry E.R.P. μέσω του ROADS Web Service, θα πρέπει να γίνουν τα εξής:

- Να έχει ξεκινήσει το Atlantis/Atlantis Entry Server Service είτε μέσα από την εφαρμογή είτε μέσω μακροεντολής, σε κάποιον υπολογιστή (τυπικά στον ίδιο με αυτόν που έχει εγκατεστημένο το ROADS Web Service). Αυτό τυπικά «ακούει» στην πόρτα 8444.
- 2. Το αρχείο rws.ini που βρίσκεται στο φάκελο εγκατάστασης του ROADS Web Service (τυπικά C:\inetpub\wwwroot\scripts), θα πρέπει να έχει τις σωστές ρυθμίσεις στις παραμέτρους HOST και Port της ενότητας [SRV]. Στην παράμετρο HOST θα πρέπει να δοθεί η IP ή το όνομα του υπολογιστή στον οποίο εκτελείται το Atlantis/Atlantis Entry Server Service και στην παράμετρο Port η αντίστοιχη πόρτα. Αν το Atlantis/Atlantis Entry Server Service και στην παράμετρο Port η αντίστοιχη πόρτα. Αν το Atlantis/Atlantis Entry Server Service εκτελείται στον ίδιο υπολογιστή με αυτόν που έχει εγκατεστημένο το ROADS Web Service, τότε δεν θα χρειαστούν αλλαγές στις προκαθορισμένες τιμές των παραπάνω παραμέτρων.
- 3. Από το φάκελο εγκατάστασης του ROADS Web Service (τυπικά C:\inetpub\wwwroot\scripts), εκτελούμε το WebTest.exe, δίνουμε την τιμή <u>http://localhost/scripts</u> στο πεδίο Σύνδεση, το User και το Password ενός χρήστη του Atlantis/Atlantis Entry και πατάμε «Σύνδεση».

| 🗊 Atlantis Web servise           |      |
|----------------------------------|------|
| Σύνδεση http://localhost/scripts |      |
| User altec Password              |      |
| Στοιχεία ΧΜL                     |      |
| Σειρά                            |      |
| Ημερομηνία                       |      |
| Πελάτης                          |      |
|                                  |      |
| Είδος                            |      |
| Ποσότητα                         |      |
| Turá                             |      |
| 🖺 Καταχώρι                       | ηση] |

Αν δεν εμφανιστεί κάποιο μήνυμα σφάλματος, τότε η σύνδεση είναι επιτυχής.